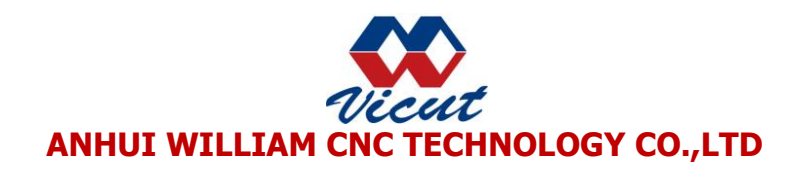

# How to installed the printer driver

When you get the machine, please open the package and check the components,

compare with the packing list, make sure you have get all parts.

Find the software CD, install it in to your computer.

Step1: Confirm the type of computer (64 bit or 32 bit) for example 64 bit

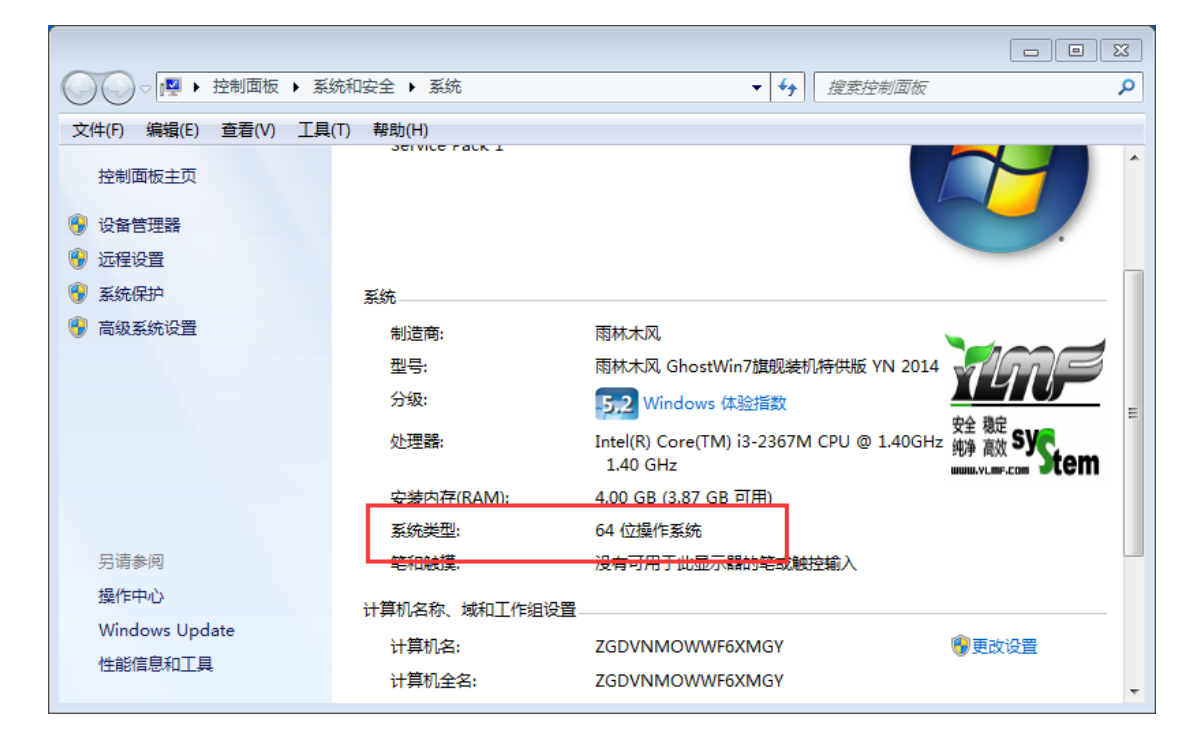

## Step2: Open SD card file

| 퉬 CorelDrawPlugin | 2016/3/31 10:26 | 文件夹 |
|-------------------|-----------------|-----|
| 퉬 Drv32           | 2016/3/31 10:26 | 文件夹 |
| 퉬 Drv64           | 2016/3/31 10:26 | 文件夹 |
| 퉬 User manual     | 2016/3/31 11:49 | 文件夹 |

Step3: Click Drv64

| 🔚 Data1 | 2016/2/20 14:58 | WinRAR 压缩文件 | 59 KB    |
|---------|-----------------|-------------|----------|
| 📜 Data2 | 2016/2/20 14:58 | WinRAR 压缩文件 | 115 KB   |
| 📜 Data3 | 2016/2/20 14:58 | WinRAR 压缩文件 | 1 KB     |
| 🐻 Setup | 2016/2/20 15:05 | 应用程序        | 2,426 KB |

**Step4:** Click Setup, and the following window will appear, than click install.

| 🐼 Setup64(V1.2)     | 🐼 Setup64(V1.2)      |
|---------------------|----------------------|
| SheetCutting Driver | Shee Setup iver      |
| SheetCutting        | She Install success! |
| VSB010              | USE                  |
| Install             |                      |
| Delete              | Delete               |

Step5: Check the dirver: after installed success, open the "Devices and

Printers", you will find the "sheet cutter"

|                                                                                  | 音 → 设备和打印机          | <b>→</b>   4g                                    | 搜索 设备和打印机             | - 8                       | × • |
|----------------------------------------------------------------------------------|---------------------|--------------------------------------------------|-----------------------|---------------------------|-----|
| 文件(F) 编辑(E) 查看(V) 工具(T)                                                          | 帮助(H)               |                                                  |                       |                           |     |
| 添加设备 添加打印机                                                                       |                     |                                                  |                       | •••                       | 0   |
| ・打印机和传真(14)<br>Adobe EPSON EPSON<br>PDF L1300 L1300<br>Series Series (編本1)       | Fax Lable<br>Cutter | Microsoft OKI<br>XPS WEB61<br>Document<br>Writer | 区<br>OKI OKI<br>WEB61 | OKI<br>副 WEB61 (訳<br>本 3) |     |
| 区 区 区   OKI OKI OKI   WEB61 (副 WEB61 (圖 WEB61 (圖   本 4) 本 5) 本 6)   4 设备 (2) 4 4 | SheetCutti<br>ng    |                                                  |                       |                           |     |
| 16 个对象                                                                           |                     |                                                  |                       |                           | 6   |

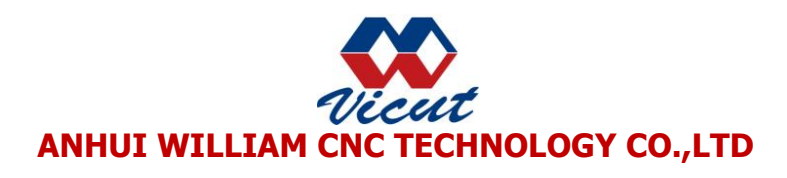

# 2: How to installed the CorelDRAW Plugin

Step1: Before installed the Plugin, make sure CorelDRAW software is close.

#### Step2:open SD card file

| 퉬 CorelDrawPlugin | 2016/3/31 10:26 | 文件夹 |
|-------------------|-----------------|-----|
| 🌗 Drv32           | 2016/3/31 10:26 | 文件夹 |
| 🌗 Drv64           | 2016/3/31 10:26 | 文件夹 |
| 🍌 User manual     | 2016/3/31 11:49 | 文件夹 |

## Step3: click CorelDraw Plugin

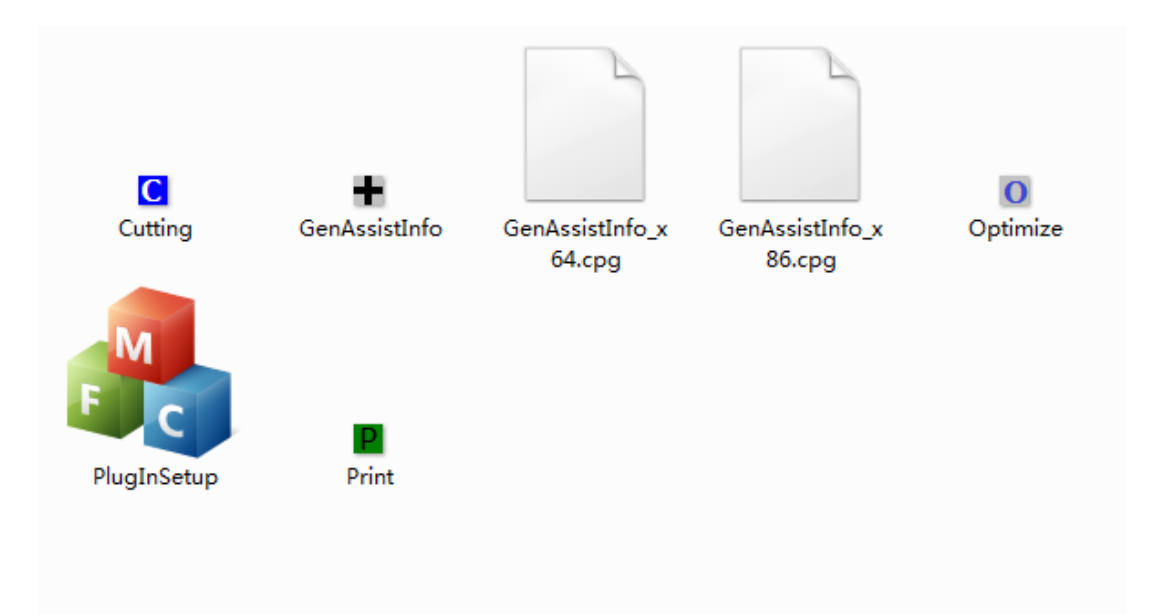

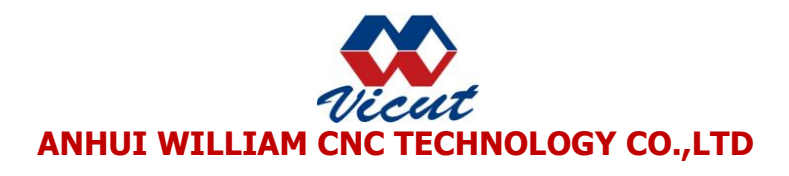

Step4: Click PlugInSetup , the system will automatically detect which version

CorelDraw computer has, and then click Install.

| PlugInSetup                                         |              |
|-----------------------------------------------------|--------------|
| CorelDraw X3<br>CorelDraw X5<br>CorelDraw X6(64Bit) | CorelDraw X4 |
| Install                                             | Cancel       |

Step5: After installation, open CorelDraw software, you can see six icons (below)

which proved successful installation of the plug-CorelDraw

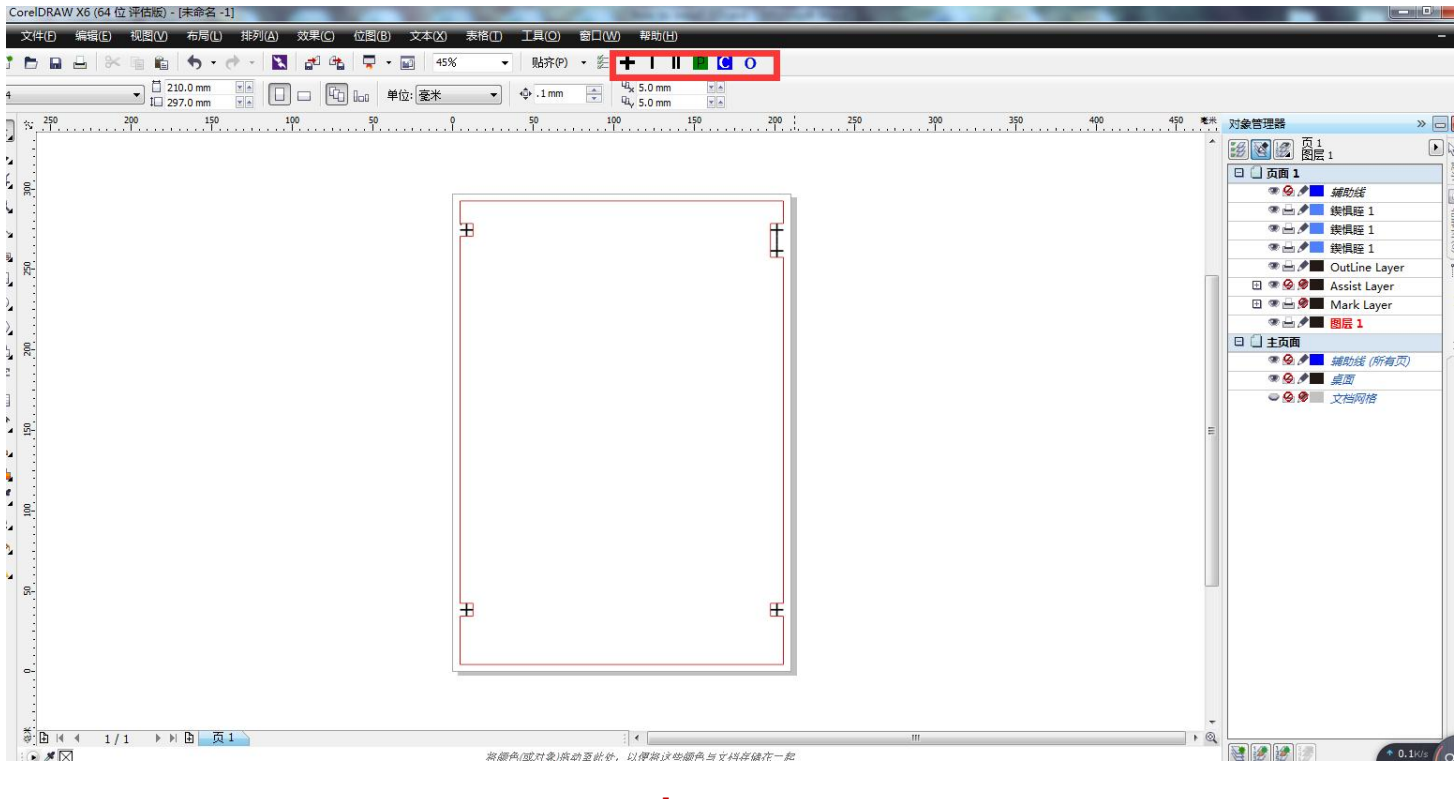

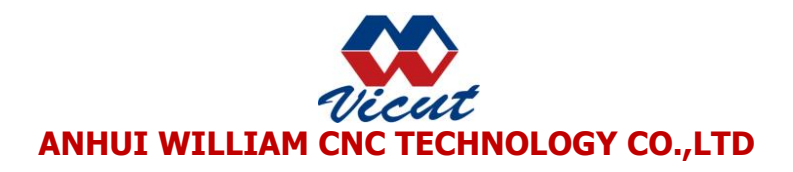

## PS: the meaning of these six icons

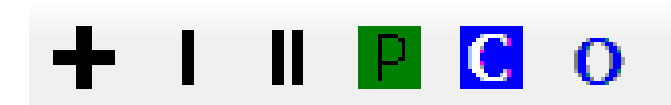

# ♣////II: Representative adds marker-- When selecting the size of a good

page, click on the icon, the system will add the marker automatically may be

used as well as the page range (must ensure the document produced within the

red frame)

| 📎 CorelDRAW X6 (64 位 评估版) - [未命名 -1]        | Large Law Street of     | Contraction of the local division of the |                          |                                       |
|---------------------------------------------|-------------------------|------------------------------------------|--------------------------|---------------------------------------|
| 🞽 文件 E 编辑 E 视图 W 布局 L 排列 A 效果 C 位图 B 文本 (X) | 表格(I) 工具(Q) 窗口(W) 帮助(H) |                                          |                          | - 8                                   |
| 📑 🖿 🖬 📇 🕅 🛍 🤚 • 🛷 • 🔣 🛃 🖓 🗣 🖬 455           | ( → 助齐(P) → 許 🕂 丨 丨 丨   | 0                                        |                          |                                       |
|                                             | ▼ .1mm ▲ 4,5.0mm        | ¥.                                       |                          |                                       |
| L 297.0 mm x L 100 50                       | 50 100 15               | x n<br>D 200 250 300                     | 350 400 450              | **                                    |
| <b>B</b> <sup>3</sup>                       | <u></u>                 | <u></u>                                  | ·····.T. ····.T. ····.T. |                                       |
| tra :                                       |                         |                                          |                          |                                       |
| 14, 000                                     |                         |                                          |                          |                                       |
|                                             |                         |                                          |                          | ● ● / ■ 袰惧眰 1 善                       |
| the                                         | 用                       | F                                        |                          |                                       |
| *                                           |                         | ±                                        |                          | ● IF - 我供給1                           |
|                                             |                         |                                          |                          | □ ● ● ● ● Assist Layer ≥              |
|                                             |                         |                                          |                          | 🖽 🏽 🖨 🕬 🖬 Mark Layer                  |
|                                             |                         |                                          |                          |                                       |
|                                             |                         |                                          |                          | ● ● <b>●</b> 補助緒 (所有页)                |
| 字 :                                         |                         |                                          |                          | • • • • • • • • • • • • • • • • • • • |
|                                             |                         |                                          |                          |                                       |
| ** B-                                       |                         |                                          |                          | E                                     |
| S                                           |                         |                                          |                          |                                       |
|                                             |                         |                                          |                          |                                       |
| <b>*</b> e                                  |                         |                                          |                          |                                       |
| Ω.                                          |                         |                                          |                          |                                       |
| ↔                                           |                         |                                          |                          |                                       |
| <b>*</b>                                    |                         |                                          |                          |                                       |
|                                             | <b>H</b>                | F                                        |                          |                                       |
| 1                                           | T                       |                                          |                          |                                       |
|                                             |                         |                                          |                          |                                       |
|                                             |                         |                                          |                          |                                       |
|                                             |                         |                                          |                          |                                       |
|                                             |                         |                                          |                          |                                       |
|                                             | :  •                    | m                                        |                          |                                       |

(In the process of the production of documents, labels and cutting contour should be divided into two layers, Move "contour line" to "OutLine Layer" ("label" in "layer1", "contour line" in "OutLine Layer" )

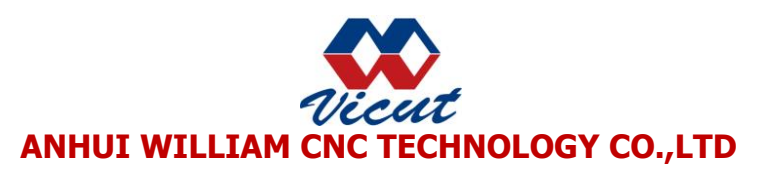

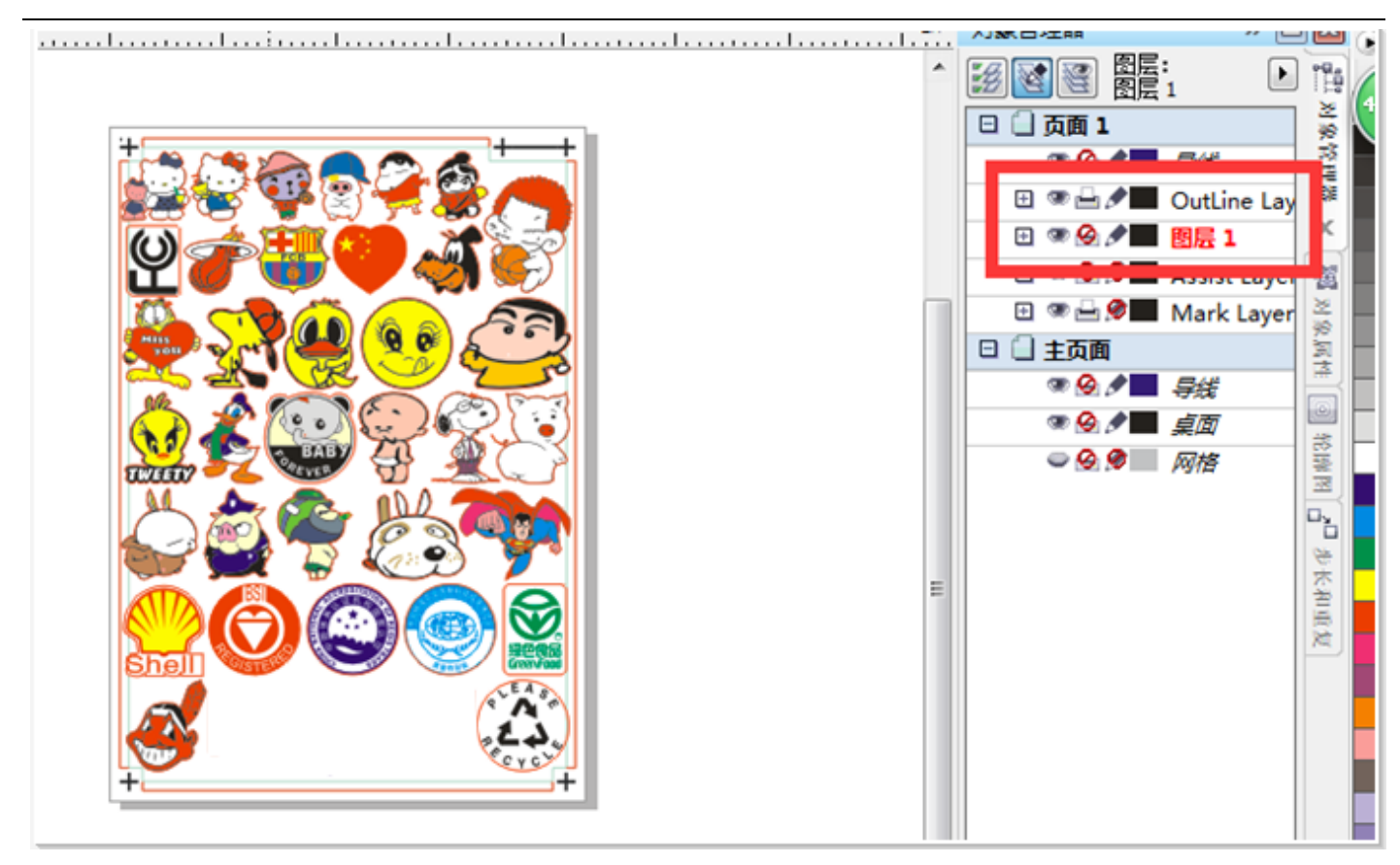

**P**: After doing the above two layers, click on the icon, and then print directly or save the file. It is the file to print.

**O:** After saving the file to print, click on the icon, the system will adjust the cutting contour attributes automatically. (Including cutting sorting and cutting width size) it is very important to save the cutting file.

**C**: Click the icon after adjusted the cutting contour, and then click Print, save the file to 'sheet cutter'- - clik the upper left corner - saved as .plt format.